## CHASE CONNECT® USER GUIDE

Standard ACH, Same-Day ACH and Real-Time Payments

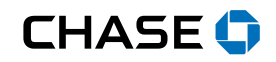

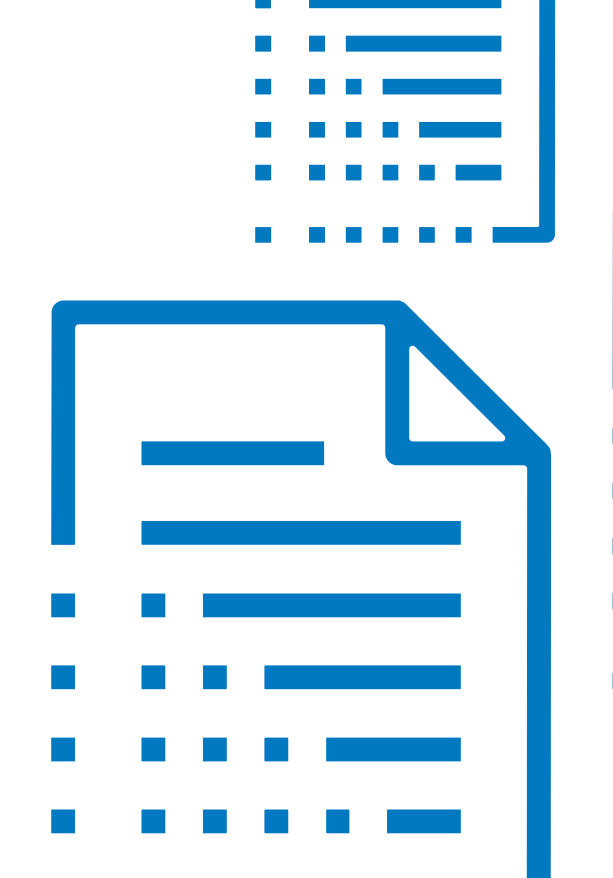

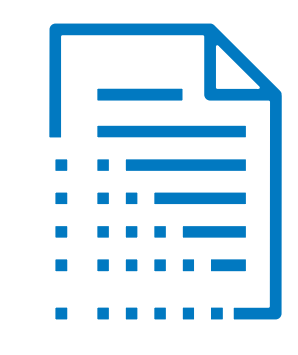

Easily schedule payments for employees or vendors with our Standard ACH, Same-Day ACH and Real-Time Payment Services<sup>1</sup>

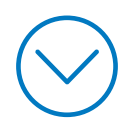

Chase screens new payees for fraud for regulatory compliance purposes and Chase policies. When payees fail the initial screening, their status will appear as "pending review", payments cannot be made to the payee while in pending review status. The review can take up to 48 hours, if the payee is not approved, you will have to create a new payee with the proper credentials

<sup>1</sup>Fees, terms, conditions and limitations apply as described in the legal agreement that applies to your online service.

Add A Payee or<br/>Groups of PayeesSchedule<br/>PaymentsUpload a NACHA or CSV (Excel®) file<br/>with the ACH File Upload servicePaymentsSet<br/>ActivityPayment<br/>ComparisonImage: Comparison

|                                                   | CHASE CONN                       | ЕСТ                                                                                 | Q 🕵 💄 Sign out                                                        |
|---------------------------------------------------|----------------------------------|-------------------------------------------------------------------------------------|-----------------------------------------------------------------------|
| Accounts Pay & transfer Collect & dep             | posit Account management Securit | by                                                                                  |                                                                       |
| ACH Payment Services Schedule payments            | Payment activity Manage payees C | ompany activation ACH file up                                                       | load Demo & user guides ∨                                             |
| SHOWING All vendors                               | Select Add                       | + Add Payee                                                                         | Q Search payee/group                                                  |
| Select <b>Pay &amp; transfer</b><br>from the main | Payee                            |                                                                                     |                                                                       |
| navigation then select<br>ACH Payment Services    | -                                |                                                                                     | Set up repeating payment   See payee details                          |
| jonn (1114)                                       | -                                |                                                                                     | Set up repeating payment   See payee details                          |
| Plains Paper (2114)                               |                                  |                                                                                     | Set up repeating payment   See payee details                          |
| Ink Suppliers (1) - Vendors                       |                                  |                                                                                     |                                                                       |
| Mars (8591)                                       | -                                |                                                                                     | Set up repeating payment   See payee details                          |
| Ungrouped (1) - Vendors                           |                                  |                                                                                     |                                                                       |
| Business Association Dues (1234)                  |                                  | <b>NOTE</b> : When scheduling Sta<br>payments require two busi<br>one day to settle | andard ACH Payments employee<br>ness days and vendor payments require |

Schedule Payments Upload a NACHA or CSV (Excel®) file with the ACH File Upload service

Payments Set Activity Alerts

Payment Comparison  $\langle \rangle$ 

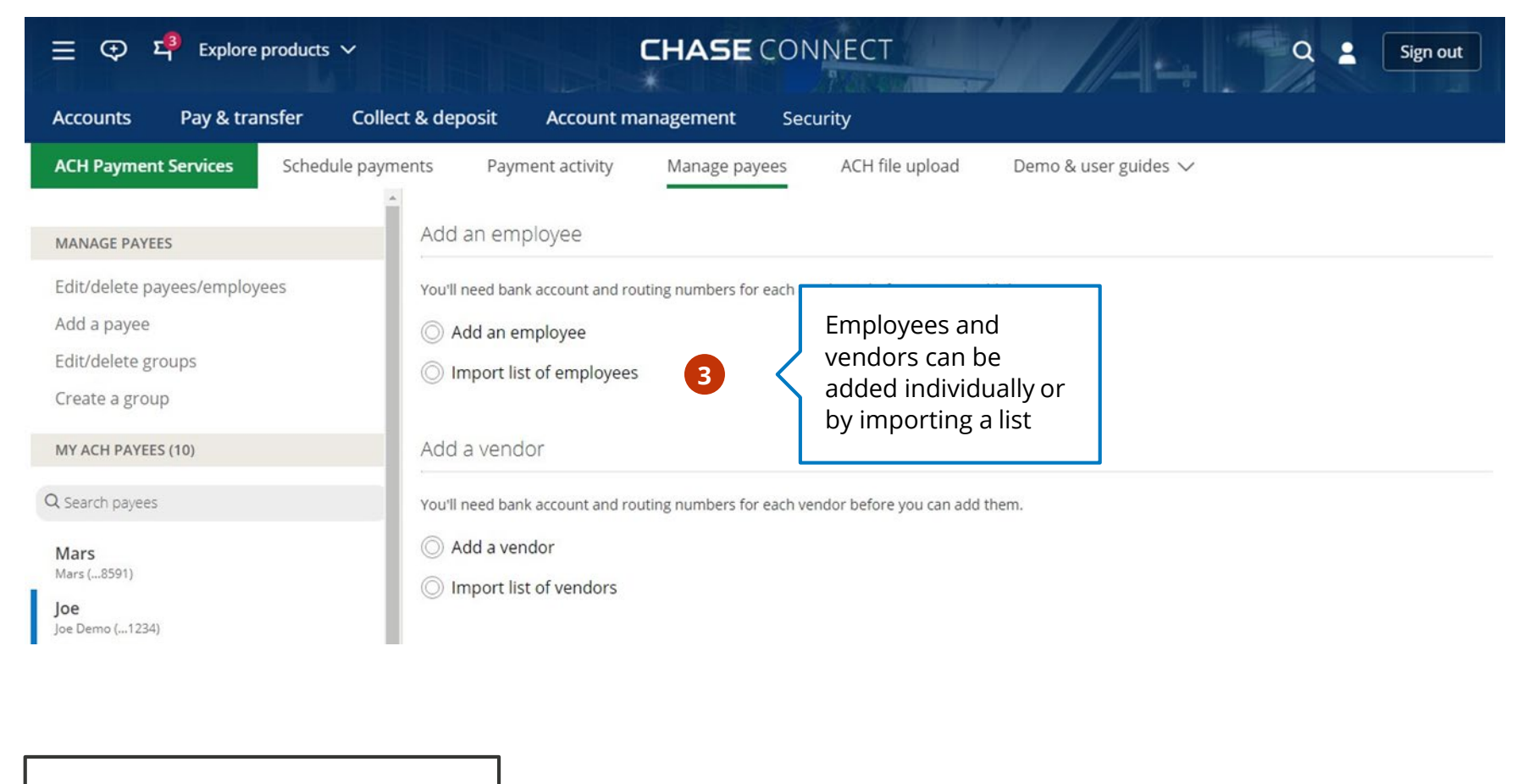

**NOTE:** Authorized Users must be entitled to 'transact' to add a payee. Entitlements can be updated within Access & Security Manager.

Schedule Payments Upload a NACHA or CSV (Excel®) file with the ACH File Upload service

Payments Set Activity Alerts

Payment Comparison

<

| ☰                                                                                                    | CHASE                                                                                                    | E CONNECT Q 🙎 Sign out                                                                                                    |
|----------------------------------------------------------------------------------------------------|----------------------------------------------------------------------------------------------------|----------------------------------------------------------------------------------------------------|
| Accounts Pay & transfer Col                                                                                          | lect & deposit Account management                                                                                               | Security                                                                                                    |
| ACH Payment Services Schedule payr                                                                                   | ments Payment activity Manage payee                                                                                             | s ACH file upload Demo & user guides 🗸                                                                                                    |
| MANAGE PAYEES                                                                                                    | Add an employee                                                                                                    |                                                                                                    |
| Edit/delete payees/employees<br>Add a payee<br>Edit/delete groups<br>Create a group                                  | You'll need bank account and routing numbers for eac<br>Add an employee<br>Import list of employees                             | Import list of employees<br>and/or Import a list of<br>vendors. Import<br>specifications and sample                                                                                                    |
| MY ACH PAYEES (10)                                                                                                   | CSV source file Choose a fi                                                                                                    | files are available                                                                                                    |
| Mars<br>Mars (8591)<br>Joe<br>Joe Demo (1234)                                                                        | Download the sample CSV                                                                                                    | file 🜒   Help and support<br>Cancel Import employees                                                                                                    |
| Kay<br>Kay Dee (4567)<br>Jay<br>Jay Dee (8910)<br>Sally<br>Sally Preview (1111)<br>Freddie<br>Freddie Preview (2222) | Download the sample CSV<br>file and use the Help and<br>support link when creating<br>an employee payee file for<br>your vendor | NOTE: CSV files can be uploaded to import a large number of<br>employee or vendor payees - up to 100 per file. Separate files will be<br>needed for each payee type. No matter the payee type, the file will<br>need to contain the following information: Employee Name,<br>Employee Nickname, Employee ID, Bank Account Type, Bank Routing<br>Number, Bank Account Number and Primary Pay From Account. |

Schedule Payments Upload a NACHA or CSV (Excel®) file with the ACH File Upload service

e Payments Set Activity Alerts

Payment Comparison

<

>

| 는 및 역 타이스 Explore products ∽                                                                                                    | CHASE CONNECT                                                                                                    | Q 2 Sign out                                                                                                    |
|----------------------------------------------------------------------------------------------------|----------------------------------------------------------------------------------------------------|----------------------------------------------------------------------------------------------------|
| ACCOURTS Pay & transfer Conect<br>ACH Payment Services Schedule paym<br>MANAGE PAYEES<br>Edit/delete payees/employees<br>Add a payee | Add an employee<br>Does everything look OK?                                                                             | d Demo & user guides ∨                                                                                                    |
| Edit/delete groups<br>Create a group<br>MY ACH PAYEES (10)                                                                           | Employee name<br>Nickname<br>Employee ID<br>Employee bank account type                                                  | Joe Demo<br>Joe Demo<br>5551212 Complete payee details,<br>click <b>Next.</b> Review the                                                    |
| Mars<br>Mars (8591)<br>Joe<br>Joe Demo (1234)<br>Kay<br>Kay Dee (4567)                                                               | Employee bank account number<br>Employee bank routing number<br>Employee Bank name<br>Primary pay-from account<br>Group | 123456789     Content and select       021000021     Add employee       JPMorgan Chase & Co.     Yale Checking (7890)       Employees     6 |
| Jay<br>Jay Dee (8910)<br>Sally<br>Sally Preview (1111)                                                                               | Cancel                                                                                                    | Back Add employee                                                                                                    |

Schedule Payments Upload a NACHA or CSV (Excel®) file with the ACH File Upload service

Payments Set Activity Alerts Payment Comparison

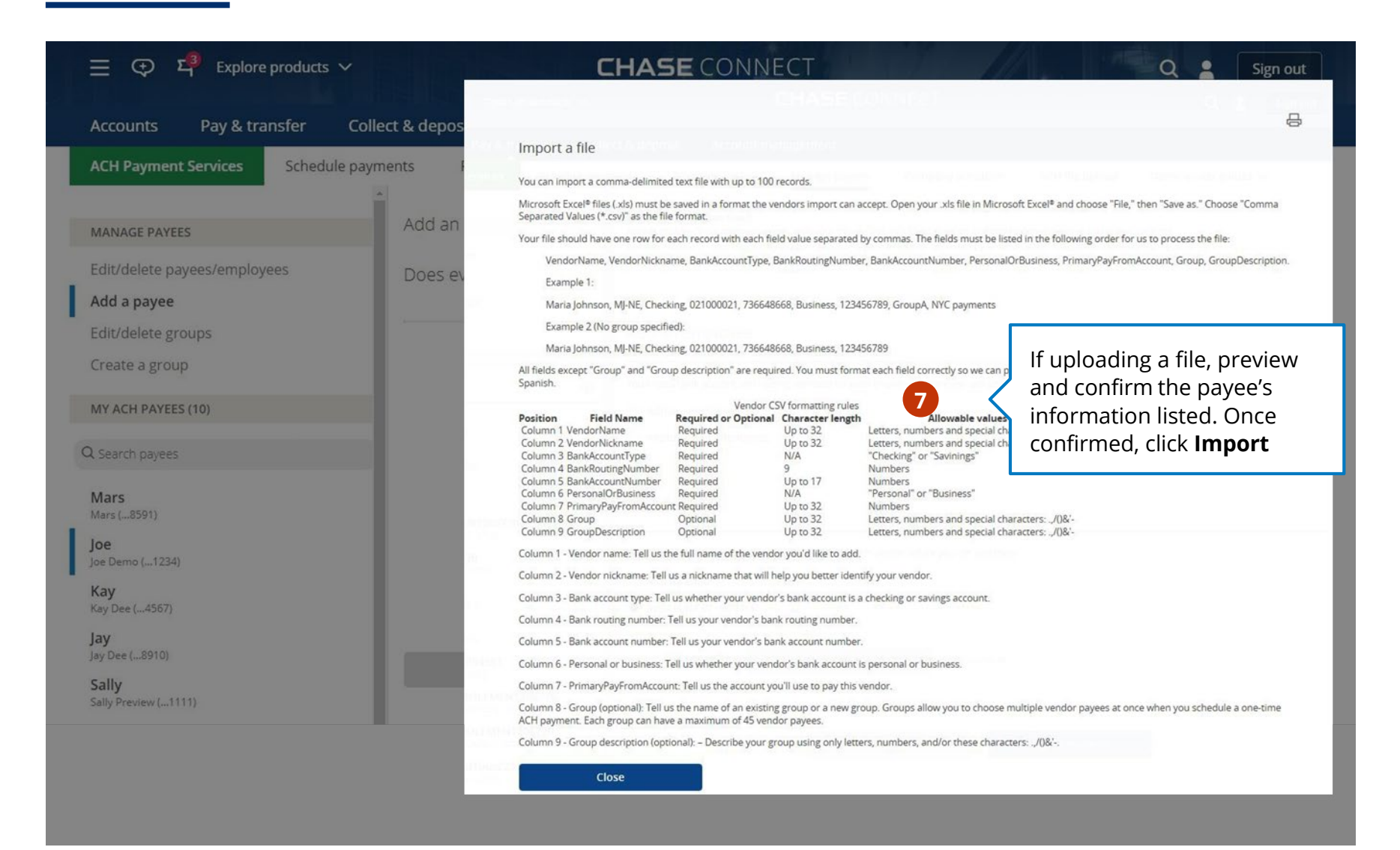

Schedule Payments Upload a NACHA or CSV (Excel®) file with the ACH File Upload service

Payments Activity Set

Alerts

Payment Comparison

 $\langle$ 

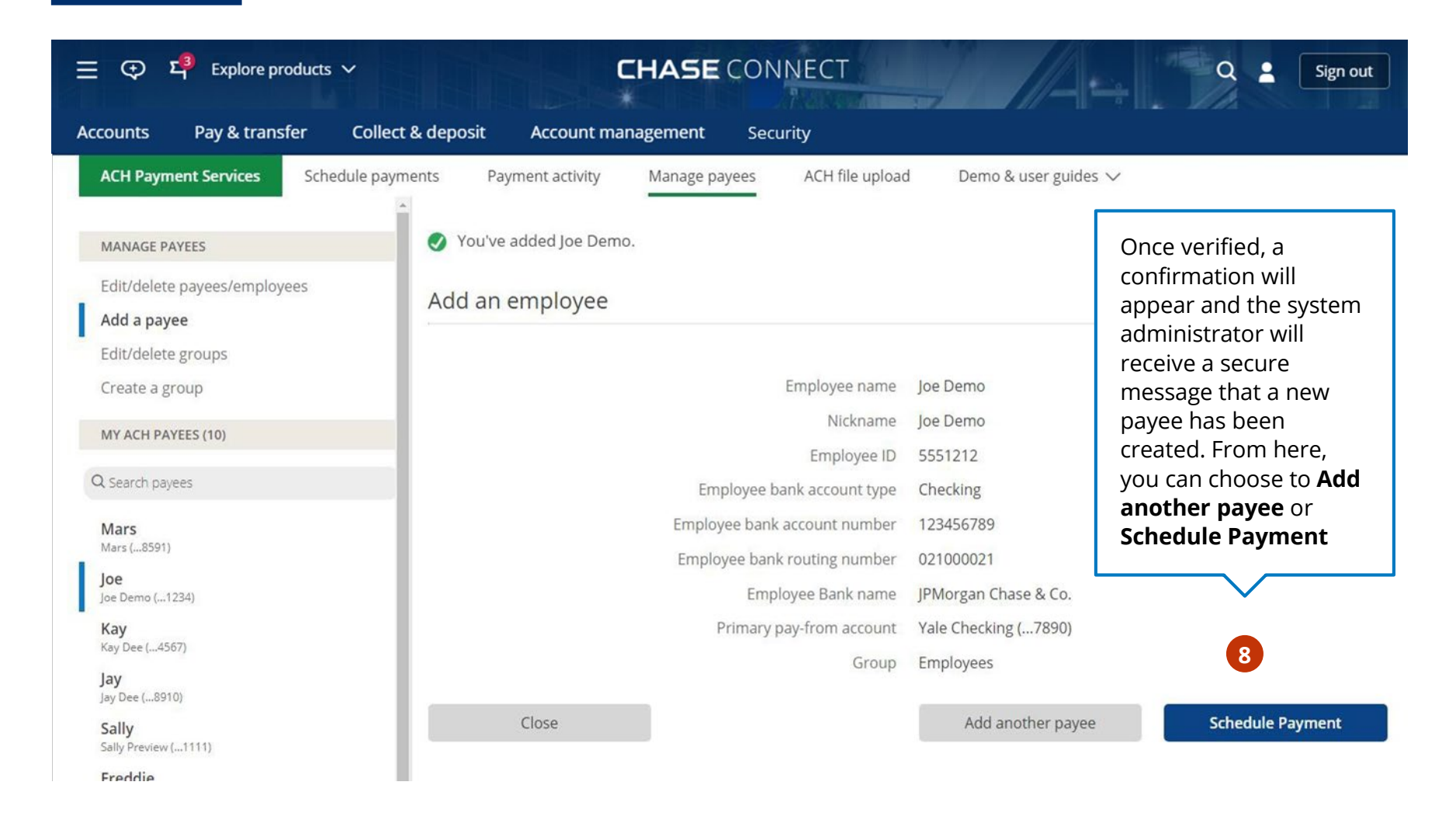

Schedule Payments

Upload a NACHA or CSV (Excel®) file with the ACH File Upload service

Payments Set Activity Alerts

Payment

Comparison

| 들 👽 역 Explore products                                                                   | ~ Cł                                                                             | HASE CONNECT                          | T Q 2 Sign out                                                                                                    |  |  |  |  |
|------------------------------------------------------------------------------------------|----------------------------------------------------------------------------------|---------------------------------------|----------------------------------------------------------------------------------------------------|--|--|--|--|
| Accounts Pay & transfer                                                                  | Collect & deposit Account mana                                                   | gement Security                       |                                                                                                    |  |  |  |  |
| ACH Payment Services Schedule payr<br>Edit/delete payees/employees<br>Add a payee        | ments Payment activity Manage payer                                              | es ACH file upload D                  | Demo & user guides ∨<br>9                                                                                          |  |  |  |  |
| Edit/delete groups<br>Create a group                                                     | JOE<br>Employee name                                                             | Joe Demo                              | Edit name/ employee ID >                                                                                           |  |  |  |  |
| Q, Search payees Mars Marc ( 8501)                                                       | Employee Nickname<br>Employee ID                                                 | Joe<br>JD789                          | From the <b>Manage payees</b> page you can                                                                         |  |  |  |  |
| Joe<br>Joe Demo (1234)<br>Kay<br>Kay Dee (4567)                                          | Employee bank account type<br>Employee account number<br>Employee routing number | Checking<br>(8591)<br>123456789       | edit/delete payee information, set<br>repeating payments, schedule a new<br>payment and add individuals to a group |  |  |  |  |
| Jay<br>Jay Dee (8910)<br>Sally<br>Sally Preview (1111)                                   | Employee Bank name<br>Personal or business                                       | JPMorgan Chase & Co.<br>Business      | to enable better account organization                                                                              |  |  |  |  |
| Freddie<br>Freddie Preview (2222)<br>Lucy<br>Lucy Display (3333)                         | Group<br>Group description                                                       | Paper Suppliers                       | Edit group >                                                                                                    |  |  |  |  |
| John<br>John Smith (4444)<br><b>Miles</b><br>Miles Inc. (5555)                           | Status<br>Last modified                                                          | ACTIVE<br>Joe Demo 4/15/2010 09:22 PM | EST                                                                                                    |  |  |  |  |
| Business Association Dues<br>Business Association (6666)<br>NOTE: You can download indiv | idual payees or all payee inform                                                 | Set up repeating paym                 | Schedule payment                                                                                                   |  |  |  |  |

### Schedule Payments

Now that you've added payees, start scheduling payments either with Standard ACH, Same-Day ACH or Real-Time Payments

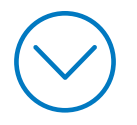

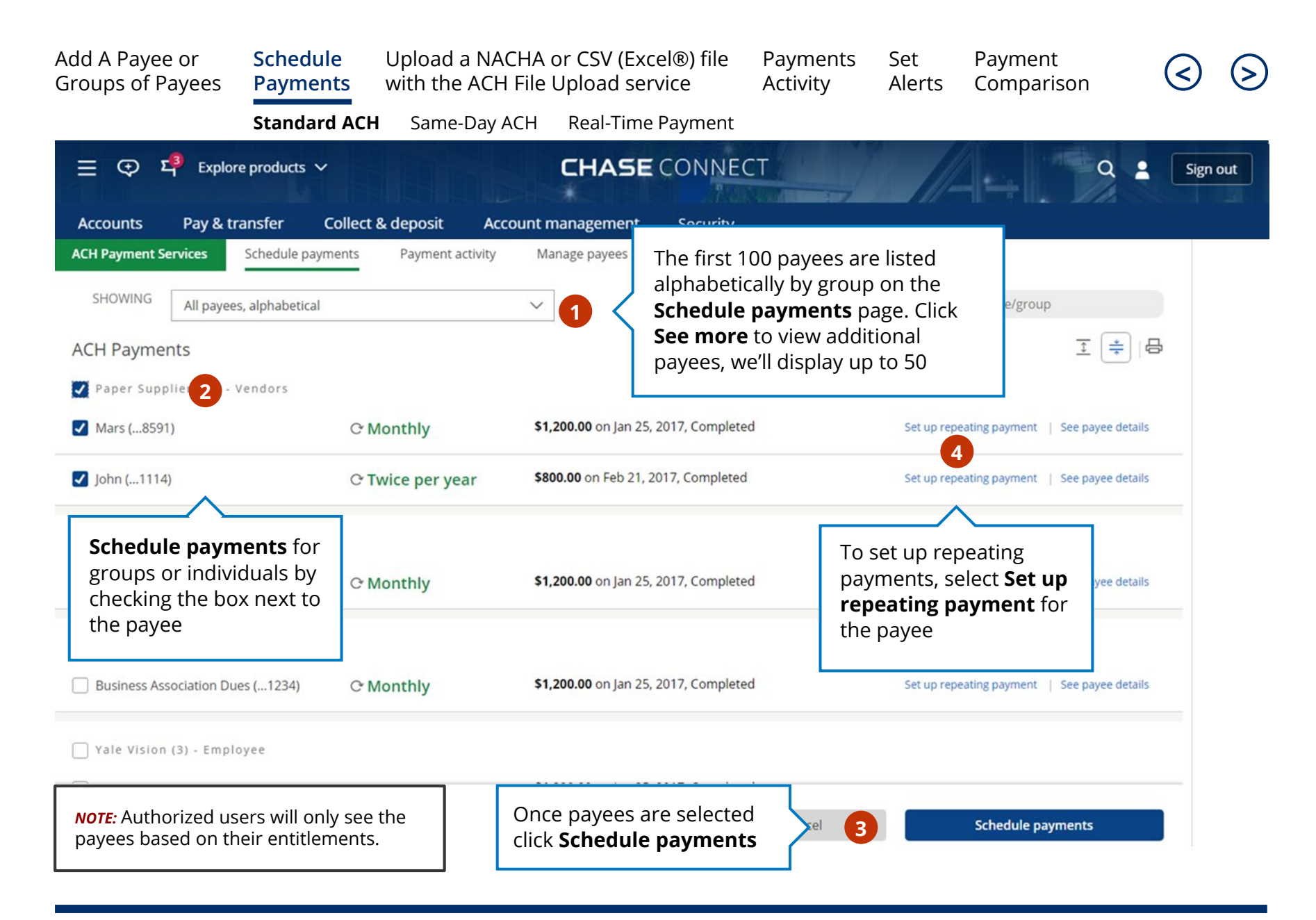

| Add A Payee or<br>Groups of Payees                                                       | Schedule<br>Payments                                                                  | Upload a with the .                             | NACHA<br>ACH File                              | or CSV (Exce<br>Upload servi                                    | l®) file<br>ice                              | Payments<br>Activity                                 | Set<br>Alerts                             | Payment<br>Comparison | $\triangleleft$              | ${}$   |
|------------------------------------------------------------------------------------------|---------------------------------------------------------------------------------------|-------------------------------------------------|------------------------------------------------|-----------------------------------------------------------------|----------------------------------------------|------------------------------------------------------|-------------------------------------------|-----------------------|------------------------------|--------|
|                                                                                          | Standard ACH                                                                          | Same-I                                          | Day ACH                                        | Real-Time P                                                     | ayment                                       |                                                      |                                           |                       |                              |        |
| 글 🤁 부 Explore                                                                            | e products   🗸                                                                        |                                                 |                                                | CHASE                                                           | CONNEC                                       | Т                                                    | 7                                         | Q 5#                  | Sign o                       | ut     |
| Accounts Pay & tra                                                                       | ansfer Collect 8                                                                      | deposit                                         | Account n                                      | nanagement                                                      | Security                                     |                                                      |                                           |                       |                              |        |
| ACH Payment Services<br>Schedule payment Ex                                              | Schedule payments                                                                     | Payme                                           | ent activity                                   | Manage payee                                                    | s Comp                                       | any activation                                       | ACH file uplo                             | Payments:             | r guides ∨<br>0 of 3   Total | \$0.00 |
| Set up your pa<br>Choose the settin<br>Determin                                          | yments quickly<br>hes you'd like and apply th<br>he the account                       | em to all of you                                | r payees.                                      |                                                                 |                                              | 6                                                    |                                           |                       |                              | ~      |
| <ul> <li>✓ Pay fr</li> <li>✓ method</li> <li>by and th</li> </ul>                        | date to <b>Delive</b><br>he <b>Amount</b> to                                          | r                                               | Pay from<br>Choose or                          | ne                                                              |                                              | ~                                                    | Delivery method                           |                       | Click <b>Nex</b> t           | t      |
| be paid t<br>Add addi<br>to the ad                                                       | be paid to the recipient.<br>Add additional information<br>to the addenda line (e.g., | ion<br>.,                                       | Send on<br>Jun 29, 2021                        | 1                                                               | Deliver By<br>Choose dat                     | e 🟥                                                  | Amount                                    |                       | 6                            |        |
| invoice or reference<br>numbers) for more<br>detailed payments                           |                                                                                       | Addendum (<br>0 of 80                           | optional)                                      |                                                                 |                                              |                                                      |                                           |                       |                              |        |
|                                                                                          |                                                                                       |                                                 | 123456789                                      | 123456789 123456<br>L0 20                                       | 5789 12345678<br>30                          | 9 123456789 123<br>40 50                             | 456789 12345678<br>60                     | 9 123456789 <br>70 80 |                              |        |
| Pav to                                                                                   |                                                                                       |                                                 | Pay from                                       |                                                                 |                                              |                                                      | Delivery method                           |                       |                              |        |
| <b>NOTE:</b> We only display th<br>account, (check with the<br>eligible. Select "Company | ne eligible accounts a<br>Primary Administrat<br>y activation" in the na              | is pay from a<br>or) or the co<br>avigation and | accounts. If y<br>mpany that<br>d click the "A | you don't see an a<br>the account is lin<br>ctivate" link to co | account, you<br>ked to requi<br>mplete the n | may not be ent<br>res more inforn<br>ecessary inforn | itled to the<br>nation to becon<br>nation | ne                    |                              | ~      |

| Standard ACH<br>products ✓<br>nsfer Collect 8<br>Schedule payments | Same-Da<br>deposit            | y ACH Re                                                                                                    | eal-Time Payme<br>HASE CONI<br>gement Secu                                                                                                    | nt<br>NECT                                                                                                    | 7              | Q 5# 1              | Sign o                                                                                                    | ut                                                                                                    |
|--------------------------------------------------------------------|-------------------------------|----------------------------------------------------------------------------------------------------|----------------------------------------------------------------------------------------------------|----------------------------------------------------------------------------------------------------|----------------|---------------------|----------------------------------------------------------------------------------------------------|----------------------------------------------------------------------------------------------------|
| oroducts V<br>Isfer Collect 8<br>Schedule payments                 | k deposit<br>s Payment        | CH<br>Account mana                                                                                                    | HASE CON                                                                                                    | NECT                                                                                                    | 1              | Q 🗱 💄               | Sign o                                                                                                    | ut                                                                                                    |
| Schedule payment                                                   | <b>k deposit</b><br>s Payment | Account mana                                                                                                    | gement Secu                                                                                                    | ity                                                                                                    |                |                     |                                                                                                    |                                                                                                    |
| Schedule payment                                                   | s Paymen                      | 20 Q                                                                                                    |                                                                                                    | ity                                                                                                    |                |                     |                                                                                                    |                                                                                                    |
|                                                                    |                               | t activity N                                                                                                    | lanage payees                                                                                                    | Company activation                                                                                                    | ACH file uploa | d Demo & user guide | 25 🗸                                                                                                    |                                                                                                    |
| OK?                                                                |                               |                                                                                                    |                                                                                                    |                                                                                                    |                | Payments: 3 of 3    | Total \$30                                                                                                    | 0.00                                                                                                    |
|                                                                    |                               |                                                                                                    |                                                                                                    |                                                                                                    |                |                     |                                                                                                    |                                                                                                    |
| a real-time paymer                                                 | nt, we'll begin p             | processing it ar                                                                                                    | nd you won't be ab                                                                                                    | le to cancel or reverse                                                                                                    | t.             |                     |                                                                                                    | $\otimes$                                                                                                    |
|                                                                    |                               |                                                                                                    |                                                                                                    |                                                                                                    |                |                     |                                                                                                    |                                                                                                    |
|                                                                    | Pay from<br>Choose one        |                                                                                                    | Amo<br>\$100                                                                                                    | unt<br>00                                                                                                    |                |                     |                                                                                                    |                                                                                                    |
|                                                                    | Send on<br>Jun 29, 2021       | Deliver by<br>Jun 29, 2021                                                                                                | Men                                                                                                    | 0                                                                                                    |                |                     |                                                                                                    |                                                                                                    |
|                                                                    | Send on<br>Jun 29, 2021       | Deliver by<br>Jun 29, 202                                                                                                 | For ACH Payr<br>payment de<br><b>Schedule p</b>                                                                                                    | nents, review the<br>tails and click<br><b>ayment</b>                                                                                                    | }_             | Back Sched          | 7                                                                                                    | nts                                                                                                    |
|                                                                    | OK?                           | OK?<br>a real-time payment, we'll begin p<br>Pay from<br>Choose one<br>Send on<br>Jun 29, 2021<br>Send on<br>Jun 29, 2021 | OK?<br>a real-time payment, we'll begin processing it an<br>Pay from<br>Choose one<br>Send on Deliver by<br>Jun 29, 2021 Jun 29, 2021<br>Send on Deliver by<br>Jun 29, 2021 Jun 29, 202 | OK?<br>a real-time payment, we'll begin processing it and you won't be able<br>Pay from Amoi<br>Choose one S100.<br>Send on Deliver by Mem<br>Jun 29, 2021 Jun 29, 2021 None<br>Send on Deliver b<br>Jun 29, 2021 Jun 29, 202<br>For ACH Paym<br>payment dei<br>Schedule pa | OK?            | OK?                 | OK? Payments: 3 of 3 Payments: 3 of 3 Pa | OK? Payments: 3 of 3 Total \$300 a real-time payment, we'll begin processing it and you won't be able to cancel or reverse it.  Pay from Choose one Send on Jun 29, 2021 Jun 29, 2021 Memo Jun 29, 2021 For ACH Payments, review the payment details and click Schedule payment Back Schedule Paymer |

| Add A Payee or<br>Groups of Payees                                  | Schedule<br>Payments | Upload a with the         | NACHA (<br>ACH File               | or CSV (Exc<br>Jpload ser          | el®) file<br>vice  | Payments<br>Activity                       | Set<br>Alerts            | Payment<br>Comparison              | $\triangleleft$        | ${}^{\bigcirc}$ |
|---------------------------------------------------------------------|----------------------|---------------------------|-----------------------------------|------------------------------------|--------------------|--------------------------------------------|--------------------------|------------------------------------|------------------------|-----------------|
|                                                                     | Standard ACH         | Same-l                    | Day ACH                           | Real-Time                          | Payment            |                                            |                          |                                    |                        |                 |
| 글 🤤 드 <sup>웨</sup> Explore                                          | e products   🗸       |                           |                                   | CHASE                              | CONNE              | СТ                                         |                          | Q 5                                | : 💄 Sign               | out             |
| Accounts Pay & tr                                                   | ansfer Collect 8     | & deposit                 | Account r                         | nanagement                         | Security           |                                            |                          |                                    |                        |                 |
| ACH Payment Services                                                | Schedule payment     | ts Paym                   | ent activity                      | Manage pay                         | yees Con           | npany activation                           | ACH file up              | load Demo & us                     | er guides 🗸            |                 |
| We've finished rev<br>Please go to <u>Payment A</u><br>Payment type | iewing your paymer   | nt instruction            | ns, and we're<br>; approvals migh | e processing th<br>nt be required. | iem.               | rintion                                    |                          |                                    |                        | mount           |
| <ul> <li>Real time</li> </ul>                                       | 3                    | uons                      |                                   | OFunded                            | We'v<br>Payr       | re accepted your p<br>nent Activity for cu | Once veri<br>appear. lf  | fied, a confirma<br>you use Chase  | ation will<br>Dual     | 0.00            |
| Pay to<br>Mars (8591)<br>Paper Suppliers - Vendors                  |                      | Pay from<br>Choose one    |                                   |                                    | Amount<br>\$100.00 | 8                                          | Control–T<br>to your lis | ransactions we<br>st of pending ap | 'll send it<br>provals |                 |
| Delivery method<br>Real time<br>Arrives in moments                  |                      | Send on<br>Jun 29, 2021   | Deliver<br>Jun 29, 2              | by<br>2021                         | Addendum<br>None   |                                            |                          |                                    |                        |                 |
| Status<br>Funded                                                    |                      | Transaction<br>5212349729 | number                            |                                    |                    |                                            |                          |                                    |                        |                 |
| Pay to<br>Choose one<br>Paper Suppliers - Vendors                   |                      | Pay from<br>Choose one    |                                   |                                    | Amount<br>\$100.00 |                                            |                          |                                    |                        |                 |
| Delivery method<br>Real time<br>Arrives in moments                  |                      | Send on<br>Jun 29, 2021   | Deliver<br>Jun 29, 2              | by<br>2021                         | Addendum<br>None   |                                            |                          |                                    |                        |                 |
| Status                                                              |                      | Transaction               | number                            |                                    |                    |                                            |                          |                                    |                        |                 |

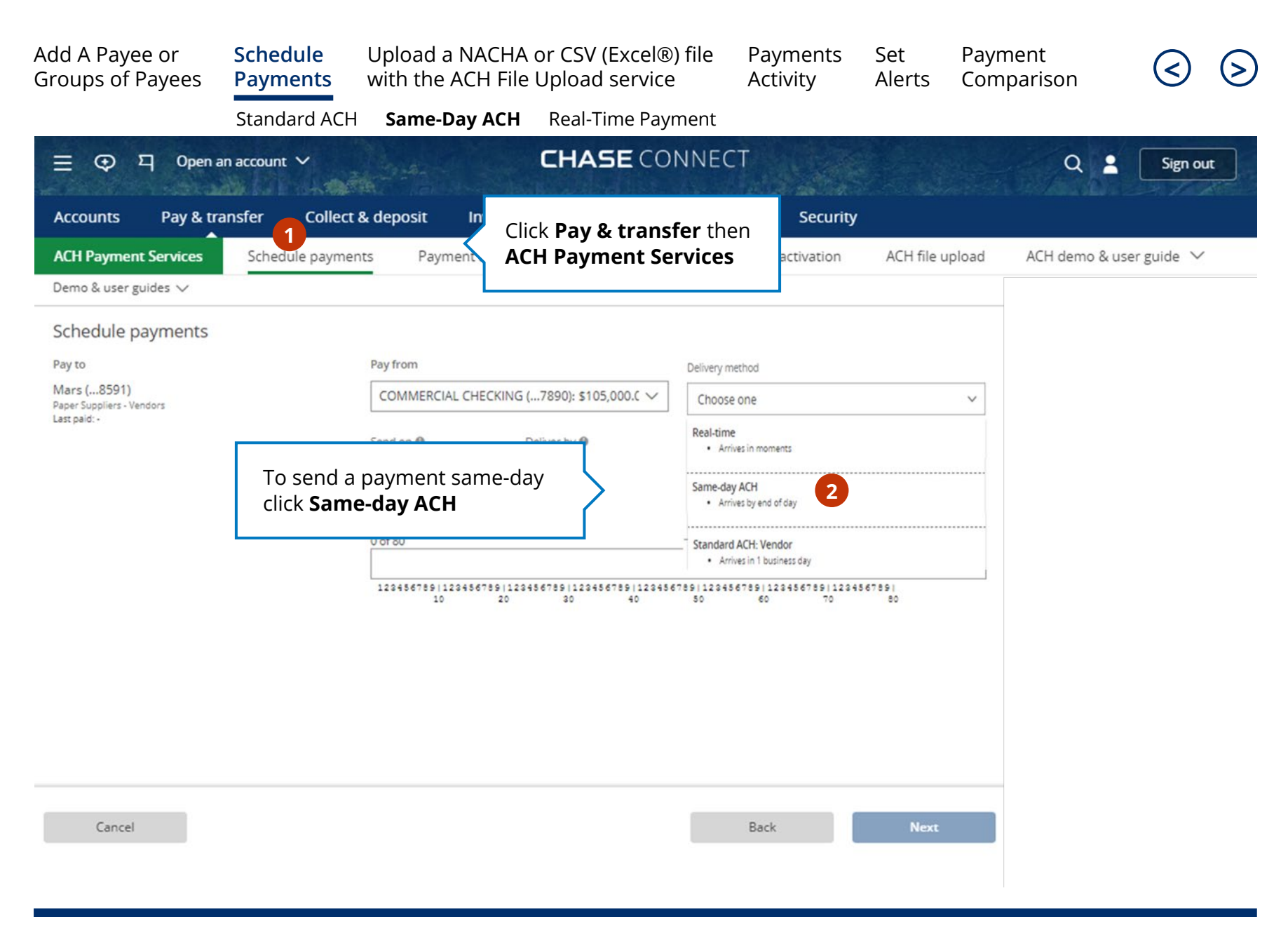

| Add A Payee or<br>Groups of Payees       | Schedule<br>Payments | Upload a NACHA o<br>with the ACH File l | or CSV (Excel®) f<br>Jpload service | ile Payments<br>Activity              | Set<br>Alerts | Payment<br>Comparison    | ${ } { } { } { } { } { } { } { } { } { }$ | ${}$ |
|------------------------------------------|----------------------|-----------------------------------------|-------------------------------------|---------------------------------------|---------------|--------------------------|-------------------------------------------|------|
|                                          | Standard ACH         | Same-Day ACH                            | Real-Time Payme                     | ent                                   |               |                          |                                           |      |
| 들                                        | account 🗸            |                                         | CHASE CON                           | NECT                                  |               | Q 🛓                      | Sign ou                                   | ıt   |
| Accounts Pay & tran                      | isfer Collect &      | deposit Investmer                       | nts Account man                     | agement Security                      |               |                          |                                           |      |
| ACH Payment Services                     | Schedule payments    | s Payment activity                      | Manage payees                       | Company activation                    | ACH file up   | load ACH demo & us       | er guide 🗸                                |      |
| Demo & user guides ∨                     |                      |                                         |                                     |                                       | Г             |                          | •                                         |      |
| Pay to                                   |                      | Pay from 3                              |                                     | Delivery method                       |               | Determine the <b>P</b> a | ay from<br>le                             |      |
| Mars (8591)<br>Paper Suppliers - Vendors |                      | COMMERCIAL CHECKING                     | (7890): <b>\$</b> 105,000.C ∨       | Choose one                            | -             | Amount and cho           | ose the                                   |      |
| Last paid: -                             |                      | Send on                                 | Deliver by                          | Amount                                |               | Delivery Metho           | a                                         |      |
|                                          |                      | Jun 4, 2021                             |                                     |                                       |               |                          |                                           |      |
|                                          |                      | Addenda (optional)                      |                                     |                                       |               |                          |                                           |      |
|                                          |                      | 0 of 80                                 |                                     |                                       |               |                          |                                           |      |
|                                          |                      | 123456789 123456789 123                 | 456789 123456789 123456             | 789 123456789 123456789 1<br>50 60 70 | 224567891     |                          |                                           |      |
|                                          |                      |                                         |                                     |                                       |               |                          |                                           |      |
|                                          |                      |                                         |                                     |                                       |               |                          |                                           |      |
|                                          |                      |                                         |                                     |                                       |               |                          |                                           |      |
|                                          |                      |                                         |                                     |                                       |               |                          |                                           |      |
|                                          | Click N              | ext and on the <b>ne</b>                | xt                                  |                                       |               |                          |                                           |      |
| Cancel                                   | screen               | review payments                         | and                                 | Back                                  | Nex           | kt                       |                                           |      |
|                                          |                      |                                         |                                     |                                       |               |                          |                                           |      |

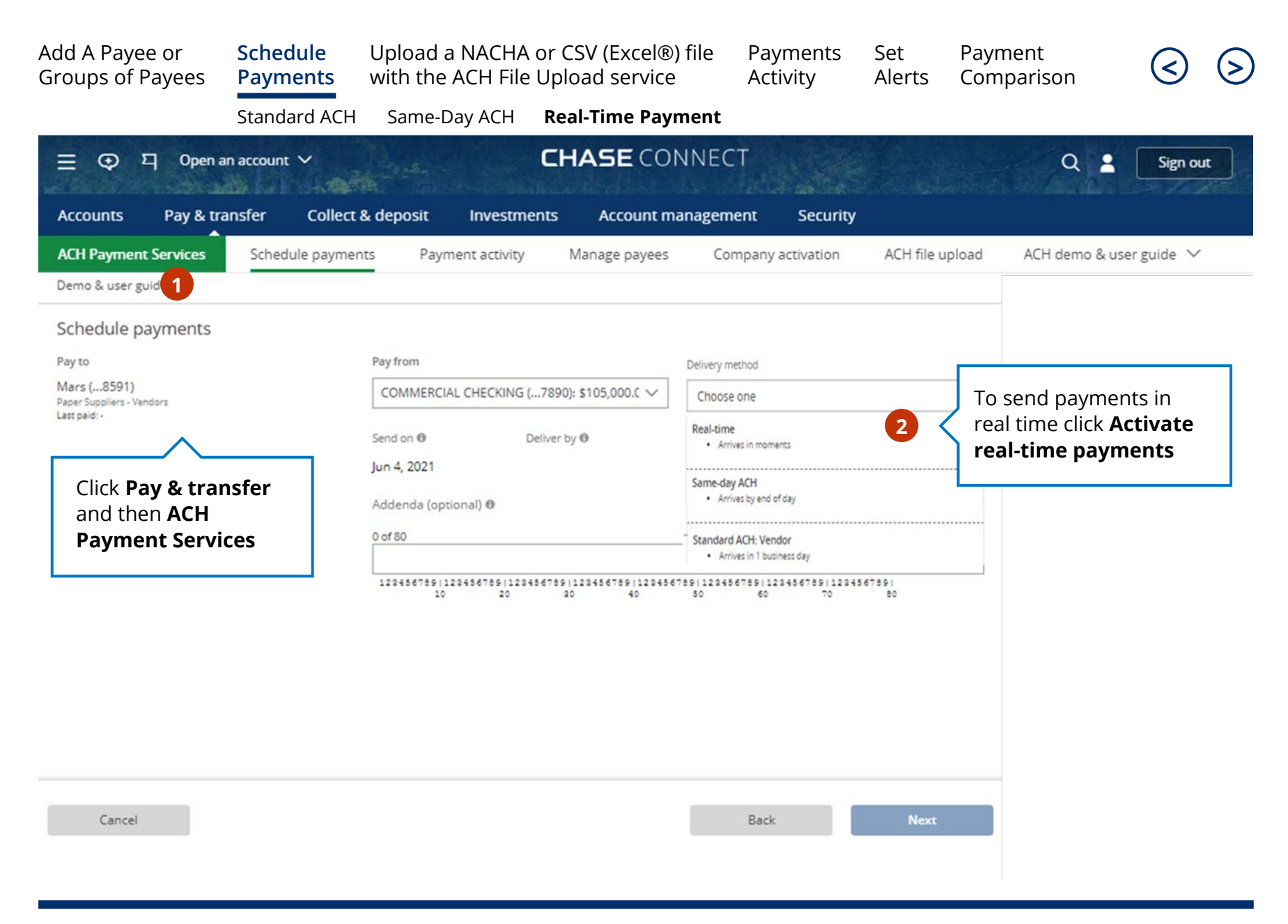

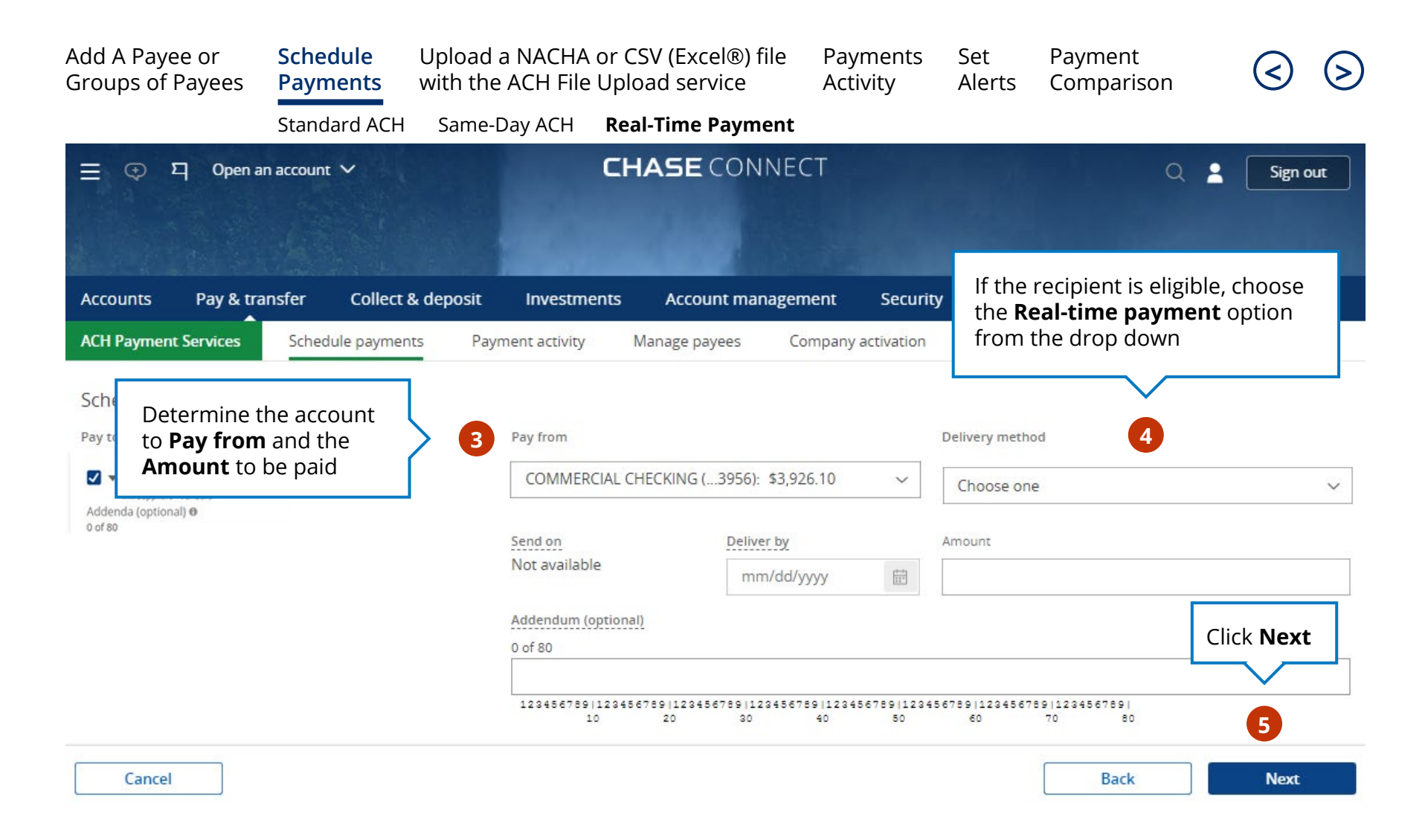

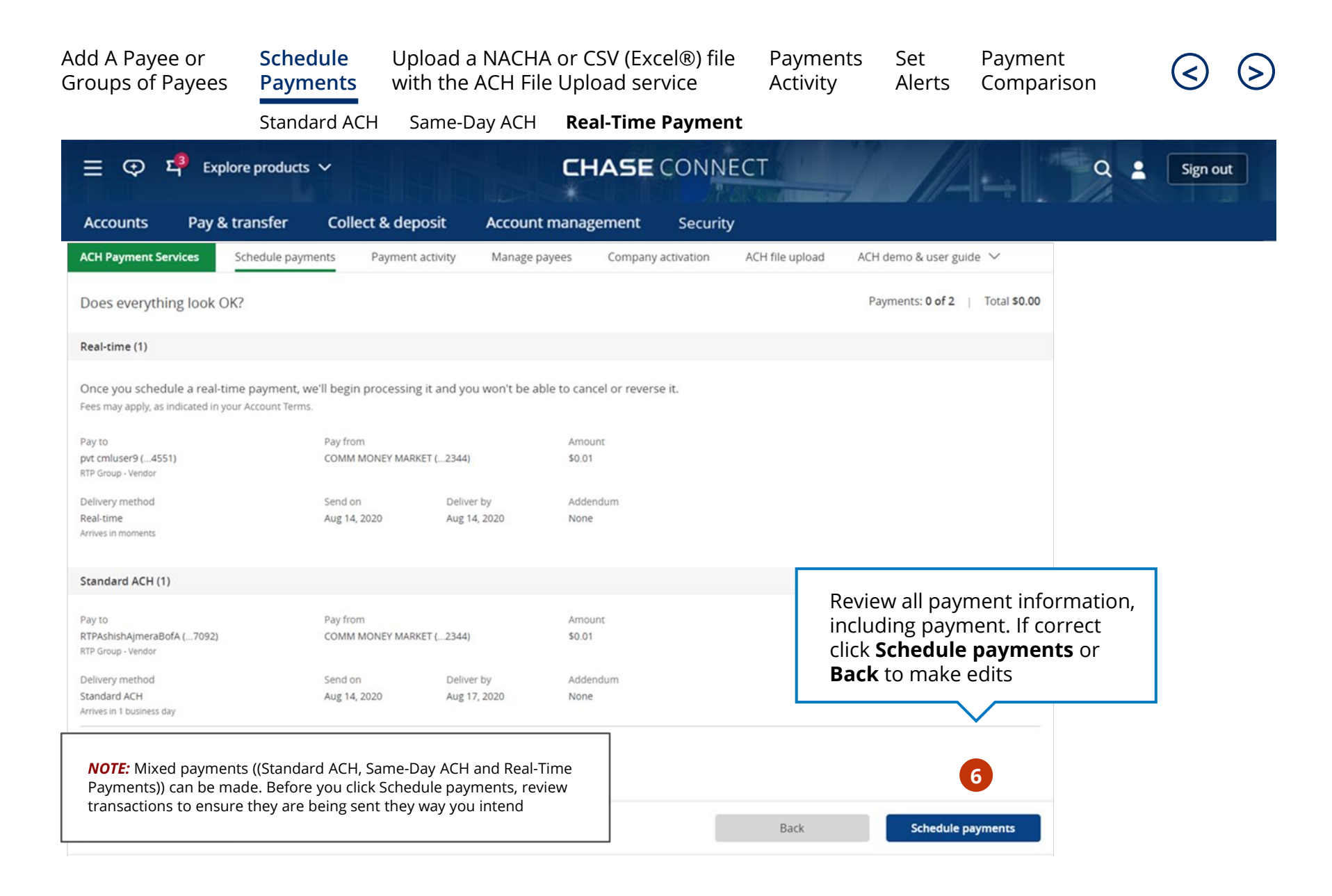

# Upload a Nacha or CSV (Excel<sup>®</sup>) file with the ACH File Upload Service

Save time by submitting up to 2,000 employee or vendor payment instructions in a batch instead of manually entering separate transactions and payees. To start using ACH File Upload Services, ensure it's been activated. Once activated, all existing entitlements and limits apply

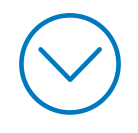

Note: Software capable of producing a properly formatted (based on Chase Connect specifications) Nacha or Comma Separated Value (CSV) file is required

Schedule Payments Upload a NACHA or CSV (Excel®) file with the ACH File Upload service

Payments Set Activity Alerts Payment Comparison

on

 $\triangleright$ 

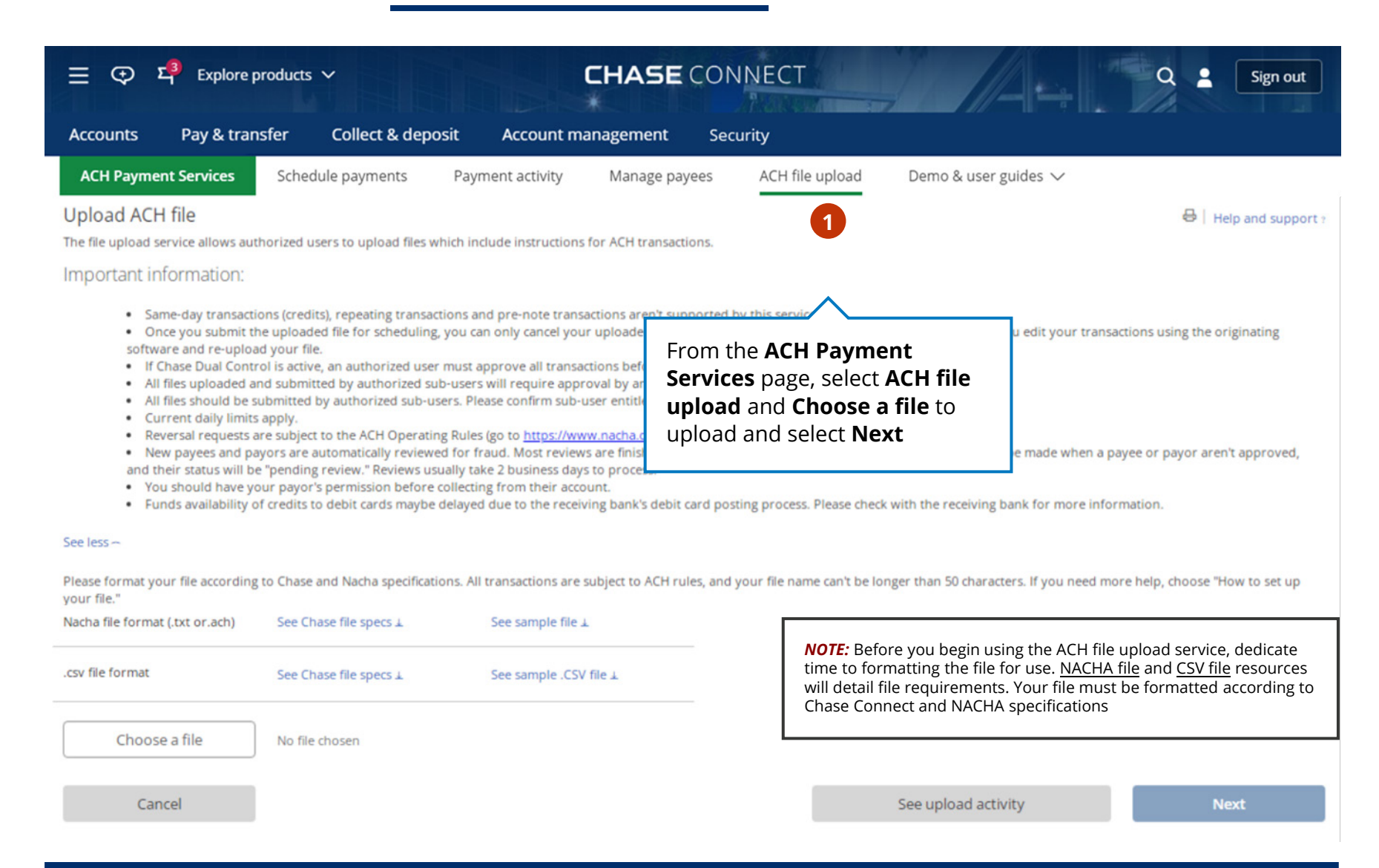

Schedule Payments

Upload a NACHA or CSV (Excel®) file with the ACH File Upload service

Payments Set Activity Alerts

Payment Comparison

Explore products V **CHASE** CONNECT  $( \mathbf{T} )$ Σ.3 Q 2 Sign out Pay & transfer Collect & deposit Account management Accounts Security ACH Payment Services Schedule payments Payment activity Manage payees ACH file upload Demo & user guides ∨ Validate file 🖶 | Help and support 🛓 ACH file upload tracker NACHAFile Demo Work.txt file validation is in progress. File validation is in progress. 2

> Your file will then go through a validation process to ensure it's formatted correctly. If the file validation was unsuccessful, we will display detailed errors. Make the corrections to your file and re-upload

**NOTE:** You can navigate to another page to finish other tasks if file validation is taking longer than expected. You will receive a notification when the validation process is completed

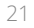

Schedule Payments

Upload a NACHA or CSV (Excel®) file with the ACH File Upload service

Payments Set Activity Alerts

Payment

Comparison

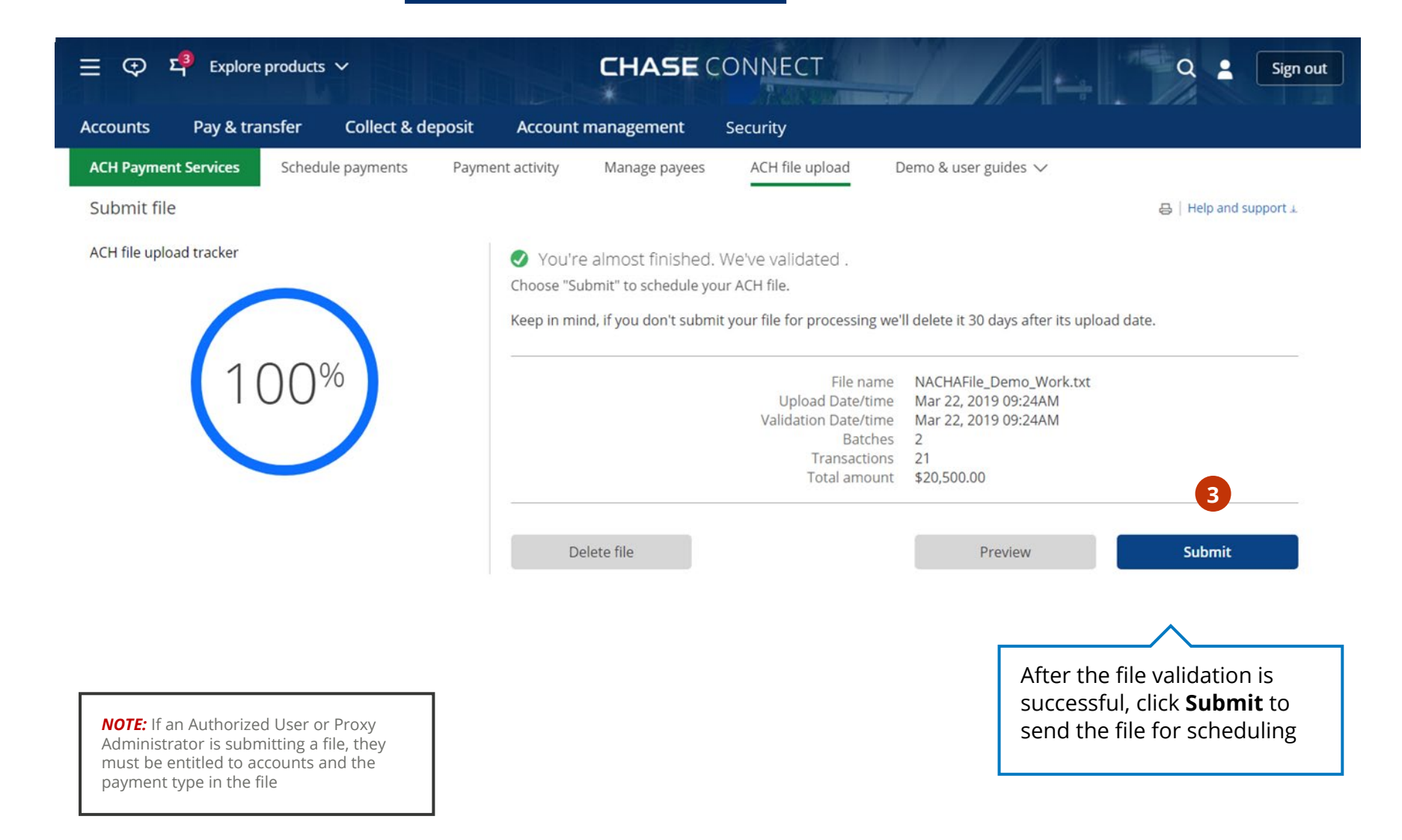

Schedule U Payments w

Upload a NACHA or CSV (Excel®) file with the ACH File Upload service

Payments Set Activity Alerts Payment Comparison

 ${ }$ 

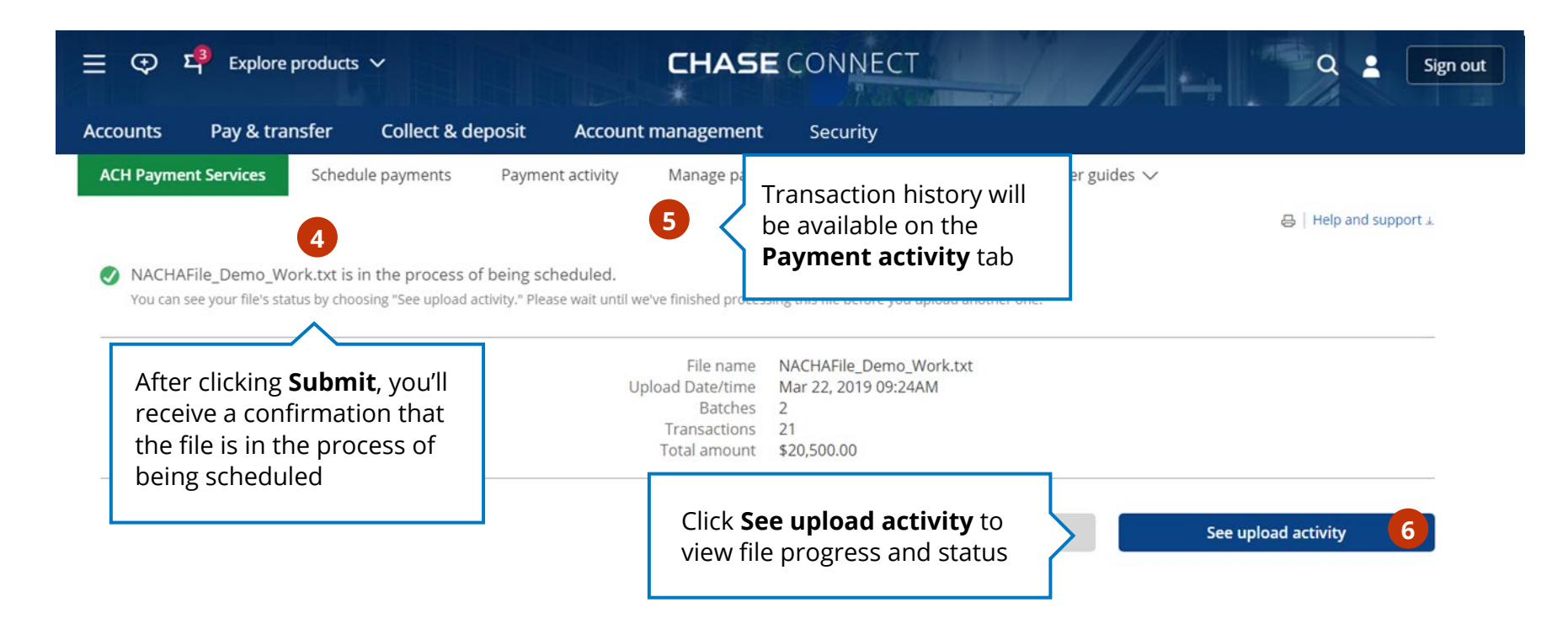

**NOTE:** All files submitted by all users or when Chase Dual Control is activated must be approved. The file needs to be approved as a whole and not for individual transactions. The cutoff time for batches to be processed that evening is 8:00 p.m. ET **NOTE:** Please confirm the customer profile daily limit is sufficient for file upload activities. The Primary Administrator should navigate to Account management > Profile & settings > Payment preferences > Manage transaction limits. Limit increase requests can take up to 5 business days

### Payment Activity

See, sort, change or cancel pending payments for Standard ACH (including repeating payments and bulk file upload), Same-Day ACH and Real-Time Payments

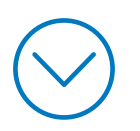

Schedule U Payments w

Upload a NACHA or CSV (Excel®) file with the ACH File Upload service

Payments Activity Set

Alerts

Payment Comparison

 $\triangleleft$ 

| ☰ <♥ <sup>모</sup> Explore products ∨                   |                                                                          | CHASE COM                     | NECT                      |              |                 | ٩             | Sign ou  |
|--------------------------------------------------------|--------------------------------------------------------------------------|-------------------------------|---------------------------|--------------|-----------------|---------------|----------|
| Accounts Pay & transfer                                | Collect & deposit Account r                                              | management Sec                | urity                     |              |                 |               |          |
| ACH Payment Services Schedule pa                       | ayments Payment activity                                                 | Manage payees                 | ACH file upload           | Demo &       | user guides 🗸   |               |          |
| All ACH payments                                       | FILTER BY Choose one                                                     |                               |                           | ~            | Schedule p      | ayment >      | 日        |
| Repeating ACH payments                                 |                                                                          |                               |                           |              |                 |               |          |
| ACH file upload activity                               | Pay to 🔻                                                                 | Pay from 🔻                    | Status 🔻                  | Send on 🔻    | Delivery by 🔻   |               | Amount 🔻 |
|                                                        | Mars                                                                     | Commercial Checking           | CoPending<br>Weekly       | Jul 28, 2017 | Jul 31, 2017    | Edit   Cancel | \$700    |
|                                                        | Choose <b>Payment</b>                                                    |                               |                           |              |                 |               |          |
|                                                        | activity from ACH                                                        | ommercial Checking            | Pending                   | Jul 28, 2017 | Jul 31, 2017    | Edit   Cancel | \$155.82 |
|                                                        | Payment Services                                                         | 7890)                         |                           |              |                 | 2             |          |
|                                                        | ▶ John<br>(1114)                                                         | Commercial Checking<br>(7890) | <b>Pending</b><br>Monthly | Jul 28, 2017 | Jul 31, 2017    | Edit   Cancel | \$659.25 |
|                                                        | EMPLOYEE                                                                 |                               |                           |              |                 | •             |          |
|                                                        | Mies Inc.                                                                | Commercial Checking           | Completed                 | Jul 28, 2017 |                 |               |          |
|                                                        | (1434)<br>VENDOR                                                         | (7890)                        |                           |              | lf you n        | eed to change | or       |
|                                                        |                                                                          |                               |                           |              | cancel a        | in upcoming p | ayment,  |
|                                                        | <ul> <li>Business Association Dues<br/>(2323)</li> <li>VENDOR</li> </ul> | Commercial Checking<br>(7890) | Cancelled                 | Jul 28, 2017 | select <b>E</b> | dit or Cancel |          |
| <b>NOTE:</b> Transactions that                         | ▶ John                                                                   | Commercial Checking           | © Pending                 | Jul 28, 2017 | Jul 31, 2017    | Edit   Cancel | \$155.82 |
| were uploaded via the ACH file upload service can only | (1114)<br>EMPLOYEE                                                       | (7890)                        | Yearly                    |              |                 |               |          |

Schedule U Payments w

Upload a NACHA or CSV (Excel®) file with the ACH File Upload service

Payments Activity Set

Alerts

Payment Comparison

 $\triangleleft$ 

>

| ☰ ᠊᠊᠊᠊ᡇ ᠮᢩ <sup>3</sup> Explore products ∽                                                                                                    |                                                              |                                                    | CHASE CON                     | NECT                 |              | 1/                            | Q             | Sign out          |
|----------------------------------------------------------------------------------------------------|--------------------------------------------------------------|----------------------------------------------------|-------------------------------|----------------------|--------------|-------------------------------|---------------|-------------------|
| Accounts Pay & transfer Colle                                                                                                    | ct & deposit                                                 | Account ma                                         | anagement Sec                 | urity                |              | - 20 - 10                     |               |                   |
| ACH Payment Services Schedule payme                                                                                                    | ents Payme                                                   | ent activity                                       | Manage payees                 | ACH file upload      | Demo &       | user guides 🗸                 |               |                   |
| All ACH payments<br>Repeating ACH payments<br>ACH file upload activity<br>3<br>View activity by: All ACH<br>payments, Repeating ACH<br>payments or ACH file<br>upload activity.<br>Set additional filters to | FILTER BY                                                    | Choose one                                         |                               |                      | $\sim$       | Schedule pa                   | ayment >      | Ð                 |
|                                                                                                    | Pay to ▼<br>Mars<br>(8591)<br>VENDOR                         | Date range<br>From account<br>Deposit to<br>Status | t                             |                      |              | Delivery by 🔻<br>Jul 31, 2017 | Edit   Cancel | Amount 🔻<br>\$700 |
|                                                                                                    | JayDee<br>(7878)<br>EMPLOYEE                                 | Send on<br>Delivery by<br>Amount                   |                               |                      |              | Jul 31, 2017                  | Edit   Cancel | \$155.82          |
|                                                                                                    | ▶ John<br>(1114)<br>EMPLOYEE                                 |                                                    | Commercial Checking<br>(7890) | Copending<br>Monthly | Jul 28, 2017 | Jul 31, 2017                  | Edit   Cancel | \$659.25          |
| refine the activity history and improve your search                                                                                                    | Mies Inc.<br>(1434)<br>VENDOR                                |                                                    | Commercial Checking<br>(7890) | Completed            | Jul 28, 2017 | Jul 31, 2017                  | Edit   Cancel | \$1,323.45        |
|                                                                                                    | <ul> <li>Business Asso<br/>(2323)</li> <li>VENDOR</li> </ul> | ciation Dues                                       | Commercial Checking<br>(7890) | Cancelled            | Jul 28, 2017 | Jul 31, 2017                  | Edit   Cancel | \$153.45          |
|                                                                                                    | John<br>(1114)<br>EMPLOYEE                                   |                                                    | Commercial Checking<br>(7890) | Popending<br>Yearly  | Jul 28, 2017 | Jul 31, 2017                  | Edit   Cancel | \$155.82          |
|                                                                                                    | Lucy<br>(0007)<br>EMPLOYEE                                   |                                                    | Commercial Checking<br>(7890) | Copending<br>Weekly  | Jul 28, 2017 | Jul 31, 2017                  | Edit   Cancel | \$1,525.25        |

### Set Alerts

While most ACH notifications are sent automatically there are some additional subscribable alerts that can be enabled.

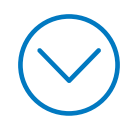

All notifications are sent, via Secure Message, to the Primary Admin. Proxy Admin and Authorized users will also receive notifications for transactions they perform, including pending approval when entitled.

Schedule Upload Payments with th

Upload a NACHA or CSV (Excel®) file with the ACH File Upload service

Payments Activity Set

Alerts

Payment Comparison

ج) (

| Ξ                                                                             | products 🗸                                                     | CHASE CONNECT                                                                                          | Q 🛓 Sign out                                                                |
|-------------------------------------------------------------------------------|----------------------------------------------------------------|----------------------------------------------------------------------------------------------------|-----------------------------------------------------------------------------|
| Profile & Settings                                                            | Click Profile 8<br>Settings                                    |                                                                                                    | ×                                                                           |
| <b>Overview</b><br>Personal details<br>Sign-in & security<br>Account settings | Bank the v<br>Use these tools t<br>Personal d<br>Update your e | VAY YOU WANT.<br>o personalize your experience.<br>etails<br>mail, phone or address, set your language | Sign-in & security                                                          |
| Alerts<br>AccountSafe <sup>™</sup><br>Payment preferences                     | preferences a     Update info >                                | nd more.                                                                                               | unique to this account.<br>Protect info >                                   |
| an d <b>*</b> a medieche <b>*</b> anne di and and a daries                    | Account se<br>You can organ<br>nickname, go<br>Customize set   | ettings<br>ize you<br>paperle<br>tings > Alerts 2                                                      | Alerts<br>Set alerts for the things you care most about.<br>Manage alerts > |

**NOTE:** Transactions that were uploaded via the ACH file upload service can only be cancelled, not edited Add A Payee or Schedule Upload a NACHA or CSV (Excel®) file Payments Set Payment Groups of Payees Payments with the ACH File Upload service Activity Alerts Comparison **CHASE** CONNECT Explore products V =  $\odot$ Σ Q 2 Sign out **Profile & Settings** × Overview Choose Alerts Personal details ۲ Choose the account you'd 3 Sign-in & security ٠ COMMERCIAL CHECKING (...7890) Show alerts for like to set alerts for Account settings Alerts Delivery methods Choose alerts vision.com (primary) Edit > View and set alerts Alerts delivery 4 as needed Alerts history Pause alerts Balance and spending (using 0/11) AccountSafe<sup>™</sup> 16 Payment preferences 5 Payments (using 0/5) Protection and security (using 0/5)

**NOTE:** Need to view or edit who alerts are being sent to and how they are being sent? Click Alerts delivery to review or make edits

### Payment Comparison

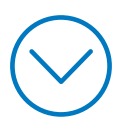

| Add A Payee or   | Schedule | Upload a NACHA or CSV (Excel®) file | Payments | Set    | Payment    |                                      | $\bigcirc$ |
|------------------|----------|-------------------------------------|----------|--------|------------|--------------------------------------|------------|
| Groups of Payees | Payments | with the ACH File Upload service    | Activity | Alerts | Comparison | $\langle \boldsymbol{\zeta} \rangle$ | Ø          |

### Faster vendor and employee payment quick comparison—Chase Connect

|                                            | Fast                                                                                                    | Faster                                                                                                    | Fastest                                                                                                    |
|--------------------------------------------|----------------------------------------------------------------------------------------------------|----------------------------------------------------------------------------------------------------|----------------------------------------------------------------------------------------------------|
|                                            |                                                                                                    |                                                                                                    |                                                                                                    |
|                                            | Standard ACH                                                                                                    | Same-Day ACH                                                                                                    | Real-Time Payments (RTP)                                                                                                    |
| What are the key differences?              | <ul> <li>Payment complete in</li> <li>1-2 business days</li> </ul>                                                                                                    | <ul> <li>Payment complete by<br/>end of day</li> </ul>                                                                                                    | <ul> <li>Payment settled within<br/>moments</li> </ul>                                                                                                    |
|                                            | <ul> <li>Uses the ACH network managed by<br/>National Automated Clearing<br/>House Association (Nacha)</li> </ul>                                                                                                  | <ul> <li>Uses the ACH network managed by<br/>National Automated Clearing<br/>House Association (Nacha)</li> </ul>                                                                                               | <ul> <li>Uses the RTP network managed<br/>by The Clearing House</li> </ul>                                                                                                    |
| When should I<br>consider<br>each service? | <ul> <li>I need to send \$100,000+</li> <li>I want to schedule a future dated or recurring payment</li> <li>I want the lowest risk option</li> <li>I have a bulk file of payments that I want to upload</li> </ul> | <ul> <li>I need to quickly pay someone<br/>who is not in The Clearing<br/>House Network</li> <li>I need to send \$25,000+</li> <li>I forgot to schedule a payment<br/>and I want to avoid a late fee</li> </ul> | <ul> <li>I want my payee to be paid in moments</li> <li>I want to better compete and differentiate my business in the gig economy</li> <li>I want to make a payment after ACH cutoff times</li> </ul> |

| Add A Payee or   | Schedule | Upload a NACHA or CSV (Excel®) file | Payments | Set    | Payment    |                                | $\bigcirc$                  |
|------------------|----------|-------------------------------------|----------|--------|------------|--------------------------------|-----------------------------|
| Groups of Payees | Payments | with the ACH File Upload service    | Activity | Alerts | Comparison | ${\boldsymbol{\triangleleft}}$ | ${\boldsymbol{\heartsuit}}$ |

### Faster vendor and employee payment quick comparison—Chase Connect

|                                               | Additional details                    |                                                     |                                                   |  |
|-----------------------------------------------|---------------------------------------|-----------------------------------------------------|---------------------------------------------------|--|
| Can this payment be reversed or canceled?     | Yes                                   | Yes                                                 | No                                                |  |
| Are future dated payments available?          | Yes                                   | No                                                  | No                                                |  |
| What is the cutoff time?                      | 8 p.m. ET on business days            | 2 p.m. ET on business days                          | Midnight ET                                       |  |
| What is the per<br>payment/transaction limit? | Up to your remaining profile<br>limit | \$100,000 per transaction<br>(as of March 18, 2022) | \$25,000 per transaction                          |  |
| How widely can this service be used?          | 100% of U.S. banks and accounts       | 100% of U.S. banks and accounts                     | 60% of accounts can receive<br>Real-Time Payments |  |

Chase screens new payees for fraud for regulatory compliance purposes and Chase policies. When payees fail the initially screening, their status will appear as "pending review", payments cannot be made to the payee while in pending review status. The review can take up to 48 hours, if the payee is not approved, you will have to create a new payee with the proper credentials.

Chase, J.P. Morgan and JPMorgan Chase are marketing names for certain businesses of JPMorgan Chase & Co. and its subsidiaries worldwide (collectively, "JPMC", if and as used herein may include, as applicable, employees or officers of any or all of such entities irrespective of the marketing name used). Products and services may be provided by commercial bank affiliates, securities affiliates or other JPMC affiliates or entities. Products and services described herein are offered by JPMC or its affiliates subject to applicable laws and regulations and service terms. Not all products and services are available in all geographic areas. Eligibility for particular products and services is subject to final determination by JPMC or its affiliates.

Chase Connect® is a registered trademark of JPMorgan Chase Bank, N.A. JPMorgan Chase Bank, N.A. is a wholly-owned subsidiary of JPMorgan Chase & Co.